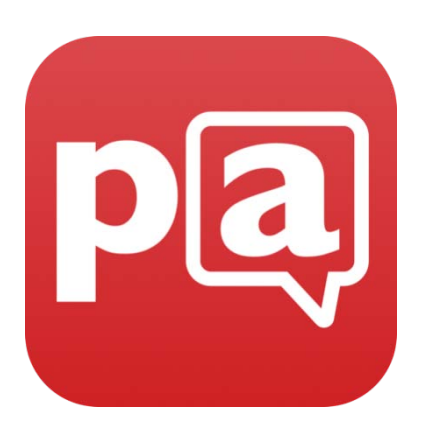

## Predictable 5 Benutzerhandbuch

#### Inhaltsverzeichnis

| 1. Einleitung                                                                                   | 4        |
|-------------------------------------------------------------------------------------------------|----------|
| 2. App navigieren                                                                               | 4        |
| 3. Nutzerkonto                                                                                  | 5        |
| 4. Auswahlmethode                                                                               | 5        |
| 4.1 Sie können den Touchscreen verwenden, benötigen aber etwas Unterstützung<br>4.2 Sehschwäche | 6<br>6   |
| 5. iOS Schaltersteuerung                                                                        | 6        |
| 5.1 Predictable Scan-Modi (Irgendwo berühren und externer Schalter)                             | 7        |
| 5.3 Scan-1 yp                                                                                   | 7        |
| 5.4 Scanning stoppen (Anzahl der Zyklen)                                                        | 8        |
| 5.5 Schnelles Beenden                                                                           | 8        |
| 5.6 E-Mail-Einstellungen                                                                        | 9        |
| 6. Ihre Bluetooth Switch Box mit einem iPad/iPod/iPhone koppeln                                 | 9        |
| 7. Redepause                                                                                    | 11       |
| 8. Wortvorhersage                                                                               | 11       |
| 8.1 Sprechblase und Streifen                                                                    | 12       |
| 8.2 Ein-Wort oder Zwei-Wörter-Vorhersage                                                        | 13       |
| 8.4 Andere Wortvorhersage-Einstellungen                                                         | 14       |
| 9. Tastatur-Einstellungen                                                                       | 15       |
| 9.1 Tastatur-Typ auswählen                                                                      | 15       |
| 9.2 iOS-Tastatur oder eine Tastatur-Erweiterung verwenden                                       | 16       |
| 9.3 Funktionstasten ändern                                                                      | 17       |
| 10. Eine Nachricht übermitteln (alternative Wege, um Text in das                                | 17       |
| Nachrichtenfenster einzufügen)                                                                  | 18       |
| 10.1 Phrasen                                                                                    | 18<br>20 |
| 10.3 Phrase hinzufügen                                                                          | 20       |
| 11. Nachrichten-Banking mit einem Benutzerkonto                                                 | 24       |
| 12. Phrasen bearbeiten                                                                          | 25       |
| 13. Verlauf                                                                                     | 27       |
| 13.1 Verlauf löschen                                                                            | 27       |
| 14. Handschrifterkennung                                                                        | 28       |
| 15. Kopieren & Einfügen                                                                         | 28       |
| 16. Stimmen- & Emote-Ausgabe                                                                    | 29       |

| 16.1 Stimme wählen                                                      | . 31 |
|-------------------------------------------------------------------------|------|
| 16.2 Nuance Stimme                                                      | . 31 |
| 16.3 iOS                                                                | . 31 |
| 17. Aussprache festlegen                                                | 32   |
| 18. Benutzerdefinierte Emotes                                           | 33   |
| 19. Dialogfunktion: Private Nachrichten an öffentlichen Plätzen teilen. | 34   |
| 20. Wenn Sie Ihre eigene Stimme verwenden möchten (Nachrichten-         |      |
| Banking)                                                                | 34   |
| 21. Nachricht teilen                                                    | 35   |
| 21.1 Eine E-Mail im Scan-Modus senden                                   | . 35 |
| 22. Benutzer & Backups                                                  | 37   |
| 23. Das Aussehen der App ändern                                         | 37   |
| 23.1 Schriftarten                                                       | . 39 |
| 23.2 Farbschema ändern                                                  | . 40 |
| 23.3 Auf Werkseinstellungen zurücksetzen                                | . 41 |
| 24. Andere Einstellungen                                                | 41   |
| 24.1 Schnelltasten auf der linken Seite                                 | . 41 |
| 25. Schnelltasten verwalten                                             | 42   |
| 25.1 Dienstfunktionen                                                   | . 42 |
| 25.2 Löschen-Optionen                                                   | . 43 |
| 25.3 Emotionen                                                          | . 44 |
| 26. Alarmton / Tastenton                                                | 44   |

#### **1. Einleitung**

Willkommen zu Predictable 5! Predictable ist eine schriftbasierte Kommunikations-App mit Sprachausgabe. Die aktuelle Version 5 ist ausgestattet mit neuen Features, um die App einfacher, schneller, und praktischer als je zuvor zu machen.

#### 2. App navigieren

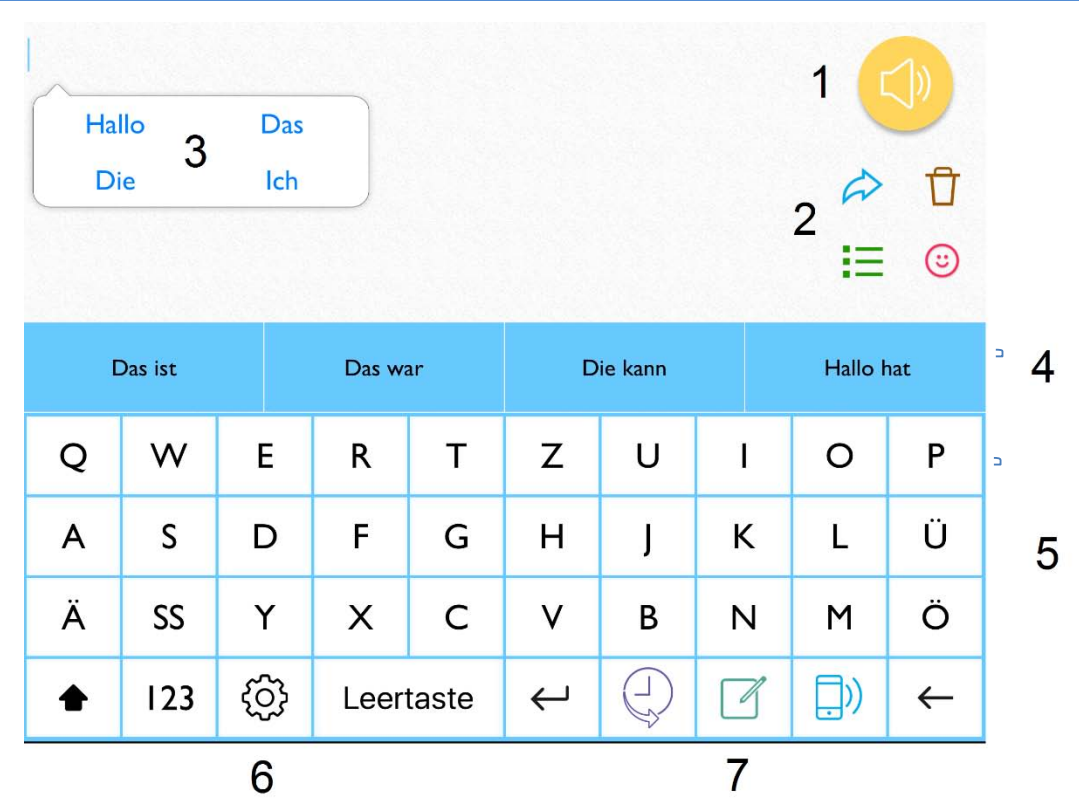

- 1. Sprachknopf: Spricht jeden Text im Nachrichtenfenster aus
- 2. Schnelltasten: Dienste-Taste, Lösch-Optionen, Phrasen, Emotes-Taste
- 3. Wortvorhersage Sprechblase: Schlägt Wörter während dem Tippen in einer Sprechblase vor. Tippen Sie auf die Sprechblase, um das Wort/die Wörter ins Nachrichtenfenster einzufügen.
- 4. Wortvorhersage Streifen: Enthält Wortvorhersagen. Tippen Sie auf das gewünschte Wort, um es ins Nachrichtenfenster einzufügen.
- 5. Tastatur: zum Tippen
- 6. Einstellungen

7. Funktionstasten: Stellen Sie die App so ein, dass die Funktionen, die Sie am meisten verwenden, direkt und einfach erreichbar sind.

| Ha | llo<br>ie | Anneldung                                        |             |              |
|----|-----------|--------------------------------------------------|-------------|--------------|
| C  | Das ist   | sich nicht mehr um die Datensicherung zu sorgen! | Hallo I     | nat          |
| Q  | W         | Kennwort                                         | 0           | Р            |
| А  | S         | Anmeldung                                        | L           | Ü            |
| Ä  | SS        | Melden Sie sich für Predictable an               | М           | Ö            |
| 습  | 123       | {O}     {         }         Leertaste ← ↓<br>↓   | <b>_</b> )) | $\leftarrow$ |

#### 3. Nutzerkonto

Wenn Sie die App nach der Installation zum ersten Mal öffnen, werden Sie gebeten, einen Benutzernamen und ein Passwort einzugeben. Falls Sie noch nicht registriert sind, können Sie hier ein Nutzerkonto einrichten. Es ist von Vorteil, ein Konto zu erstellen, da die App eine automatische Sicherungsfunktion hat, so dass Änderungen, die Sie an der App vornehmen, später abgerufen oder automatisch auf einem anderen Gerät heruntergeladen werden können.

#### 4. Auswahlmethode

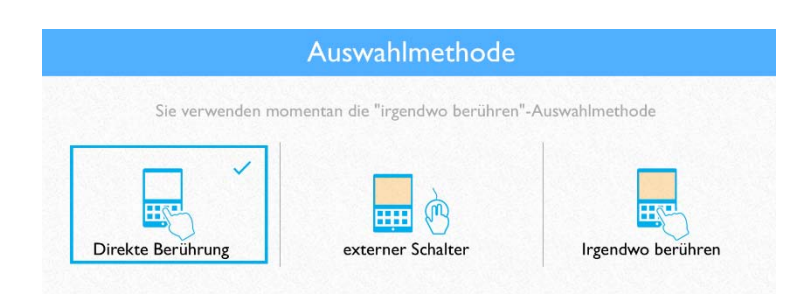

Predictable ist so gestaltet, dass auch Menschen mit motorischen Einschränkungen die App verwenden können. Falls für Sie der Touchscreen einfach zu bedienen ist, lassen Sie die App im Modus **Direkte Berührung** (dies ist die Auswahlmethode, die standardmäßig aktiviert ist).

Bei Bedarf können Sie die App Ihren Bedürfnissen anpassen und die Einstellung verändern.

## 4.1 Sie können den Touchscreen verwenden, benötigen aber etwas Unterstützung

Predictable arbeitet mit iOS Bedienungshilfen (iOS Einstellungen > Allgemein > Bedienungshilfen > Interaktion). Mehr zu den Bedienungshilfen finden Sie hier: <u>https://therapy-</u>box.co.uk/docs/Touch%20Accommodations%20in%20iOS%2010.pdf

#### 4.2 Sehschwäche

Ihre iPad-Einstellungen haben zahlreiche Optionen für Menschen mit Sehschwächen. Mehr darüber wie Sie Ihr Gerät besser einstellen können, finden Sie hier: <u>https://therapy-</u> box.co.uk/docs/Voiceover%20in%20iOS%2010.pdf

#### 5. iOS Schaltersteuerung

Predictable kann mit iOS Schaltersteuerung benutzt werden. Die iOS Schaltersteuerung arbeitet mit zahlreichen anderen Apps, einschließlich allen eigenen Apps von Apple. Um die iOS Schaltersteuerung mit Predictable zu benutzen, stellen Sie sicher, dass Sie Predictable im Direkte Berührung-Modus belassen (Ansonsten gibt es zwei Scan-Highlighter, die in verschiedenen Geschwindigkeiten arbeiten und das Gerät weiß nicht, welche Auswahl getroffen wurde). Ein komplettes Handbuch über die iOS Schaltersteuerung finden Sie hier: <u>https://www.therapy-</u> <u>box.co.uk/docs/iosswitchcontrolen.pdf</u>

## 5.1 Predictable Scan-Modi (Irgendwo berühren und externer Schalter)

| Sprache          | Second Tes            |                     |          |          | Auto Banu      |
|------------------|-----------------------|---------------------|----------|----------|----------------|
| Auswahlmethode   | Scannen Typ           |                     |          |          | Auto Benu      |
| Wortvorhersage   | Am langsamsten        | Langsam             | Medium   | Schnell  | Am schnellsten |
| Layout           | Scanning stoppen      |                     |          |          |                |
| Tastatur         | 1 Zyklus              | 2 Zyklen            | 3 Zyklen | 5 Zyklen | Niemals        |
| Backup           | *                     |                     | 0        |          |                |
| Über Predictable | E-Mail-Einstellung    | itat des Highlights | nier ein |          |                |
| Über Therapy Box |                       |                     |          |          |                |
|                  | Exit-Schnelltaste an: | teigen              |          |          |                |
|                  |                       |                     |          |          |                |
|                  |                       |                     |          |          |                |

# 5.2 Scan-Typ

Im Modus **externer Schalter** haben die Benutzer die Wahl zwischen Auto-Scan oder Benutzer-Scan.

Bei Auto-Scan werden verschiedene Abschnitte des Displays in einer festgelegten Geschwindigkeit markiert und der Benutzer drückt den Schalter, wenn der gewünschte Abschnitt des Displays markiert ist.

Der Benutzer-Scan ist manchmal auch bekannt als "Tippe zum Fortschritt" und benötigt zwei Schalter, um zu funktionieren. In diesem Modus bewegt der erste Schalter die Scan-Markierung zum nächsten Abschnitt des Displays und der zweite Schalter wird verwendet, um eine Auswahl zu treffen.

| anrate         |         |        |         |                |
|----------------|---------|--------|---------|----------------|
| Am langsamsten | Langsam | Medium | Schnell | Am schnellsten |

Wählen Sie die Geschwindigkeit, mit der der Scanvorgang durchgeführt werden soll. Es gibt fünf Geschwindigkeitsstufen.

#### 5.4 Scanning stoppen (Anzahl der Zyklen)

| 0 11     |          |          |          | 1.15.15.16.1.15 |
|----------|----------|----------|----------|-----------------|
| 1 Zyklus | 2 Zyklen | 3 Zyklen | 5 Zyklen | Niemals         |

Wählen Sie aus, wie oft das Scan-Muster fortgesetzt werden soll. Dies kann hilfreich sein, wenn der Benutzer extra Zeit braucht, um die Auswahl zu treffen. Sie können zwischen einem bis fünf Scan-Zyklen wählen. Wünschen Sie eine unbegrenzte Anzahl, wählen Sie **Niemals**.

#### 5.5 Schnelles Beenden

| •<br>Ha | llo     | Das |       |       |         |         |   |             |   |  |
|---------|---------|-----|-------|-------|---------|---------|---|-------------|---|--|
| Di      | ie      | lch |       |       |         |         |   |             | Ū |  |
|         |         |     |       |       |         |         |   | :=          | ٢ |  |
|         | Das ist |     | Das w | ar    | D       | ie kann |   | Hallo hat   |   |  |
| Q       | w       | Е   | R     | Т     | z       | U       | I | 0           | Ρ |  |
| Α       | S       | D   | F     | G     | н       | J       | к | L           | Ü |  |
| Ä       | SS      | Y   | х     | с     | V B N I |         | М | Ö           |   |  |
| •       | 123     | රා  | Leer  | taste | Ύ       |         | 7 | <u>,</u> )) | ← |  |

Wenn Sie im Scan-Modus sind, gibt es eine Taste, die es ermöglicht, diesen Modus schnell zu verlassen.

Das Symbol befindet sich auf der linken Seite des Bildschirms über der Wortvorhersage. Sie können diese Taste aber auch an einen Platz Ihrer Wahl verschieben.

Wenn Sie auf die Taste tippen, öffnet sich ein Popup-Fenster, in dem Sie aufgefordert werden, den Scanvorgang zu beenden.

#### 5.6 E-Mail-Einstellungen

Siehe 21.1 "E-Mail senden mit Schaltersteuerung."

## 6. Ihre Bluetooth Switch Box mit einem iPad/iPod/iPhone koppeln

1. Gehen Sie zu den Einstellungen auf Ihrem iPad/iPhone/iPad Touch.

- 2. Gehen Sie auf Bluetooth.
- 3. Schalten Sie Bluetooth "Ein".
- 4. Stecken Sie Ihren Taster in die Switch-Box.
- 5. Schalten Sie Ihre Switch-Box ein, indem Sie den roten Knopf drücken und ihn eine Sekunde lang halten.

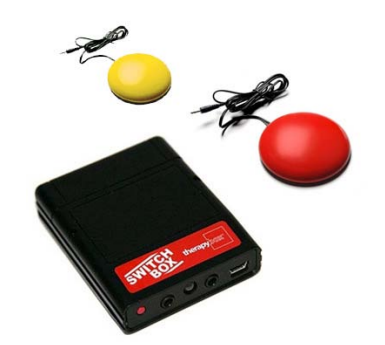

Das LED-Licht blinkt dreimal. Anschließend blinkt das LED-Licht dann schnell orange, während das Gerät sich verbindet. Wenn die Switch-Box verbunden ist, blinkt das Licht abwechselnd grün und rot.

- 6. Wählen Sie Ihr Gerät.
- 7. Warten Sie, bis das Gerät gefunden und "verbunden" angezeigt wird.

Wenn das Verbinden nicht erfolgreich ist, löschen Sie die Geräte wieder (Drücken Sie auf das "i" und anschließend auf "dieses Gerät ignorieren"). Starten Sie neu und versuchen Sie erneut Ihr Gerät zu paaren. Bedenken Sie, dass dies bis zu 30 Sekunden dauern kann. Um das Verbinden neu zu starten (z.B. um es mit einem anderen iPad/ iPod/iPhone einzurichten), drücken und halten Sie den roten Knopf für 8 Sekunden, bis er abwechselnd grün und rot blinkt.

Bitte laden Sie sich das Taster-Benutzerhandbuch von www.therapybox.com herunter. Dies gibt Ihnen eine detailliertere Anleitung zur Integration von Tastern und deren Nutzung.

#### 7. Redepause

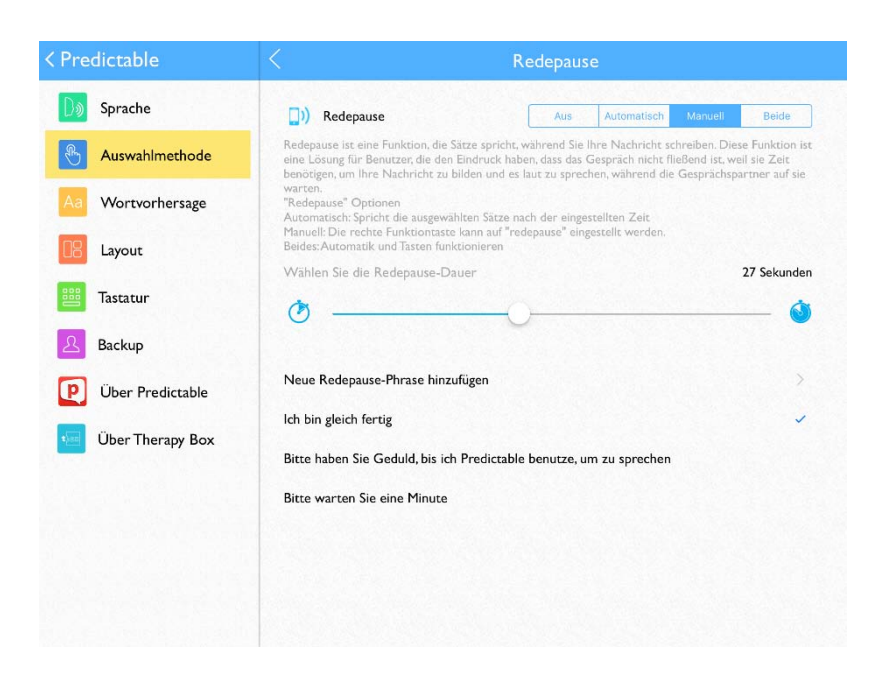

Redepause ist eine Funktion, die Sätze spricht, während Sie Ihre Nachrichten schreiben. Sie können hiermit Ihrem Gesprächspartner mitteilen, dass Sie noch etwas Zeit benötigen. Falls Sie diese Funktion nutzen möchten, gehen Sie auf **Einstellungen** > **Auswahlmethode** > **Redepause**.

Wählen Sie aus den Optionen Automatisch, Manuell oder Beides aus. Den Zeitpunkt, wann eine Nachricht gesprochen wird, stellen Sie über Redepausen-Dauer ein.

Sie können weitere Redepausen-Phrasen hinzufügen.

#### 8. Wortvorhersage

Predictable enthält eine anspruchsvolle, selbstlernende Wortvorhersage. Die Wortvorhersage verwendet Buchstaben, die bereits vom Benutzer eingegeben wurden, Kontext aus früheren Aussagen und das eigene Vokabular des Benutzers, um genaue Vorhersagen zu liefern. Die selbstlernende Funktion ist intuitiv und lernt aus dem Nutzungsmuster, nimmt atypische Wörter auf und lernt die bevorzugte Grammatik und den Sprachstil des Benutzers.

| Wir  |             |               |        |       |    |           |   |          |               |
|------|-------------|---------------|--------|-------|----|-----------|---|----------|---------------|
| Wirl | 'ir<br>dich | Wird<br>Wirst |        |       |    |           |   | ₽        | <u>Г</u><br>Э |
| W    | ir haben    |               | Wir si | nd    | Wi | rd hatten |   | Wirklich | waren         |
| Q    | w           | Е             | R      | т     | z  | U         | I | 0        | Ρ             |
| А    | S           | D             | F      | G     | н  | J         | к | L        | Ü             |
| Ä    | SS          | Y             | х      | хс    |    | В         | Ν | М        | Ö             |
| ô    | 123         | ¢             | Leer   | taste | Ύ  |           | 7 | []))     | ←             |

Die Wortvorhersage kann flexibel an die Vorlieben des Nutzers angepasst werden. Gehen Sie hierfür auf: Einstellungen > Wortvorhersage > Vorhersageart.

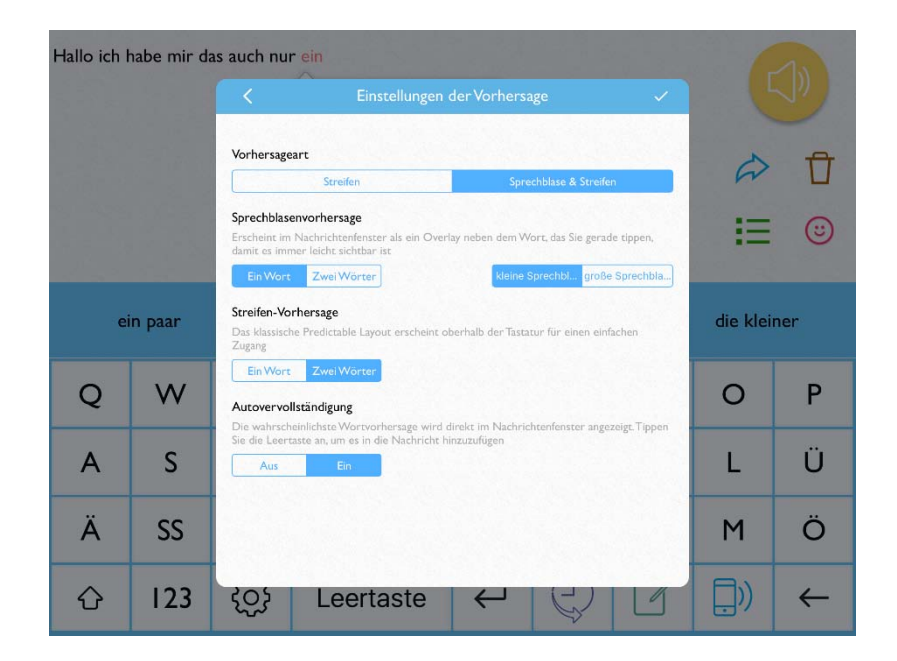

#### 8.1 Sprechblase und Streifen

Der Wortvorhersage-**Streifen** erscheint oberhalb der Tastatur. Im Streifen werden bis zu vier Vorhersagen angezeigt. Tippen Sie auf das Wort, das Sie verwenden möchten, um es ins Nachrichtenfenster einzufügen.

| ïr        |          |             |                |
|-----------|----------|-------------|----------------|
| Wir       | Wird     |             |                |
| Wirklich  | Wirst    |             | \$ f           |
|           |          |             | !≡ @           |
| Wir haben | Wir sind | Wird hatten | Wirklich waren |

Die **Sprechblasen**-Vorhersage erscheint neben dem geschriebenen Wort im Nachrichtenfenster. Auch sie zeigt bis zu vier Vorhersagen.

Je nach Vorliebe können Sie nur den Streifen, nur die Sprechblase oder beides gleichzeitig anzeigen lassen.

#### 8.2 Ein-Wort oder Zwei-Wörter-Vorhersage

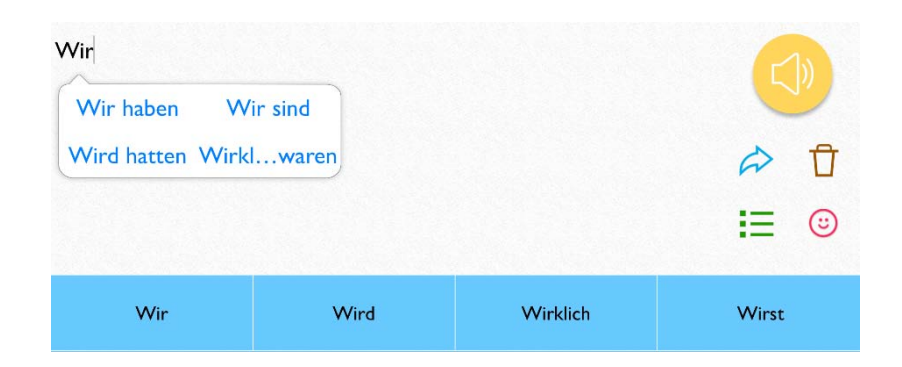

Die Ein-Wort-Vorhersage ist die klassische Vorhersage; das Wort wird während des Schreibens prognostiziert. Bei der Zwei-Wörter-Vorhersage wird nicht nur das Wort, das gerade geschrieben wird, vorausgesagt, sondern auch das mögliche nächste Wort. Wenn Sie Sprechblase & Streifen gewählt haben, enthält eine Anzeige die Ein-Wort-Vorhersage, und die andere die Zwei-Wörter-Vorhersage.

#### 8.3 Autokorrektur

| Gute  | Gutes |                                       |
|-------|-------|---------------------------------------|
| Guter | Gute  | À f                                   |
|       |       | , , , , , , , , , , , , , , , , , , , |
|       |       | := 6                                  |

Hierbei wird die Wortvorhersage direkt im Nachrichtenfenster angezeigt: Bereits getippte Wörter werden schwarz dargestellt, Buchstaben die zu einer Wortvorhersage beitragen, erscheinen in Rot. Tippen Sie auf die **Leertaste**, um das Wort zu vervollständigen.

#### 8.4 Andere Wortvorhersage-Einstellungen

Gehen Sie zu **Einstellungen** > **Wortvorhersage**, um weitere Änderungen vorzunehmen.

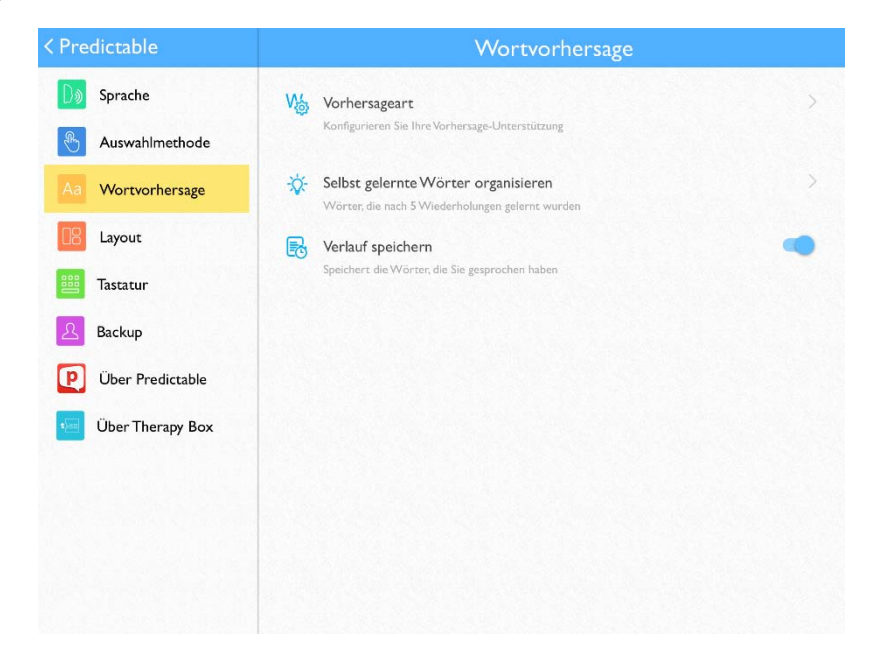

Wenn die Wortvorhersage neue Wörter lernt, werden diese zu den selbst erlernten Wörtern hinzugefügt. Um selbst erlernte Wörter aus der Wortvorhersage zu entfernen (und zu verhindern, dass sie wieder auftauchen), gehen Sie auf **Selbst erlernte Wörter verwalten** und tippen Sie auf das Wort, das Sie entfernen möchten. Gehen Sie anschließend auf **Löschen**. Wenn Sie die Wortvorhersage komplett zurücksetzen möchten, tippen Sie auf die Mülltonnen-Taste oben rechts auf dem Display.

#### 9. Tastatur-Einstellungen

#### 9.1 Tastatur-Typ auswählen

Predictable bietet verschiedene Tastatur-Optionen. Voreingestellt ist eine **QWERTZ-Tastatur**, aber es stehen auch ein **ABC-Design** (Tasten alphabetisch geordnet), eine Häufigkeits-Tastatur (die am häufigsten verwendeten Buchstaben erscheinen zuerst, nicht so häufig verwendete Buchstaben werden am Ende aufgelistet – dies ist nützlich für Menschen, die die Schalter- oder Irgendwo berühren-Zugriffsmethoden verwenden), und ein neues 10-Tasten-Layout zur

| < Predictable     |                                                                                                    |           |            |            | Tas | tatur |   |   |   |   |  |
|-------------------|----------------------------------------------------------------------------------------------------|-----------|------------|------------|-----|-------|---|---|---|---|--|
| D) Sprache        | Q                                                                                                    | w         | Е          | R          | т   | z     | υ | Т | ο | Ρ |  |
| Auswahlmethode    | А                                                                                                    | S         | D          | F          | G   | н     | J | к | L | Ü |  |
| Aa Wortvorhersage | Ä                                                                                                    | SS        | Y          | х          | с   | ۷     | В | Ν | М | Ö |  |
| Layout            | ☆         123         \$\vec{C}\$\$         Leertaste         ←         \$\vec{T}\$         \$\vec{L}\$         \$\vec{T}\$         \$\vec{L}\$         \$\vec{T}\$         \$\vec{L}\$         \$\vec{L}\$ |           |            |            |     |       |   |   | ← |   |  |
| Tastatur          | QWERTZ Tastatur                                                                                                    |           |            |            |     |       |   |   |   |   |  |
| Backup            | Buchsta                                                                                                    | ibenhäufi | gkeit Tas  | atur       |     |       |   |   |   |   |  |
| Über Predictable  | Apple T                                                                                                    | astatur   |            |            |     |       |   |   |   |   |  |
| Über Therapy Box  | 10-Tast                                                                                                    | en-Tastat | ur         |            |     |       |   |   |   |   |  |
|                   | E E                                                                                                    | Externe T | astenkon   | nbinatior  | ien |       |   |   |   |   |  |
|                   | F F                                                                                                    | unktions  | stasten de | er Tastati | ır  |       |   |   |   |   |  |
|                   | Q /                                                                                                    | Alarmton  |            |            |     |       |   |   |   |   |  |
|                   | F3 T                                                                                                    | lastentor | 1          |            |     |       |   |   |   | 0 |  |

Verfügung.

Die **10-Tasten-Tastatur** ist etwas anders aufgebaut als die anderen Tastatur-Optionen. Sie hat eine viel größere Zielfläche als die anderen Tastaturen und ist besonders nützlich für Menschen, die Bedienhilfen verwenden. Es gibt 10 Tasten auf dem Display, die oberen 5 Tasten sind Buchstabengruppierungen. Tippen Sie auf die Buchstabengruppe, die Sie verwenden möchten und die Tastatur ändert sich so, dass Sie einen Buchstaben ins Nachrichtenfenster setzen können. Nachdem Sie einen Buchstaben ins Fenster eingefügt haben, kehrt die Tastatur zur Haupttastaturseite zurück (mit Buchstabengruppierungen). Tippen Sie auf den **123-Knopf** unten links, um Nummern einzugeben (Die Tastatur, die auftaucht, zeigt 0, 1, 2 und 3; mit den Pfeiltasten können Sie zu höheren Nummern navigieren). Es gibt eine reduzierte Interpunktions-Auswahl, die Sie durch das Tippen auf die **.?!-Taste** finden können. Die **...-Taste** ändert die obere Reihe der Tastatur, so dass die Einstellungstaste, eine Zurück-Taste und Ihre drei ausgewählten Tastatur-Funktionstasten angezeigt werden.

#### 9.2 iOS-Tastatur oder eine Tastatur-Erweiterung verwenden

Falls Sie die Standard Apple-Tastatur verwenden möchten oder falls es eine erweiterte Tastatur gibt, die Sie mögen, gehen Sie zu Einstellungen > Tastatur > Apple Tastatur.

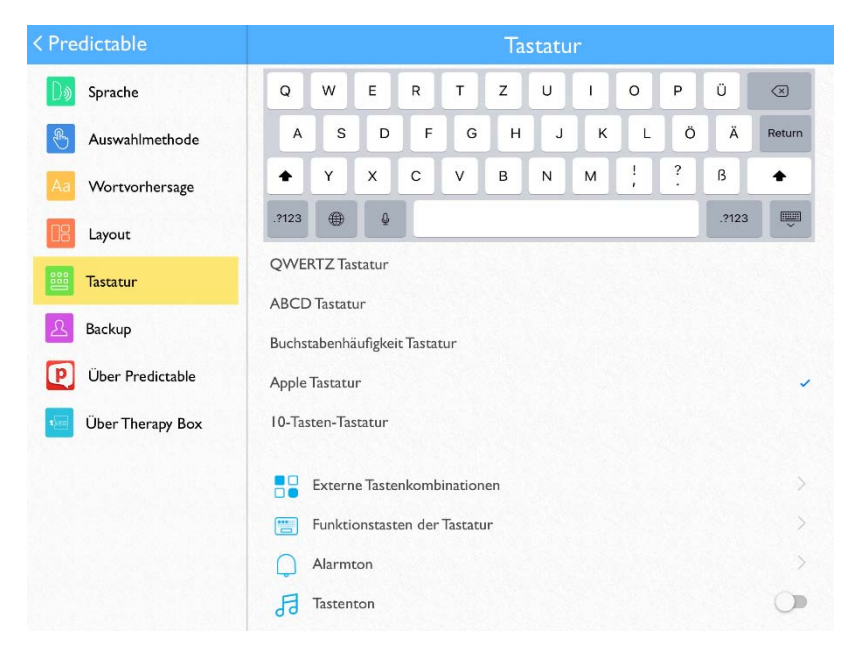

| Wie          |           |      | Funktionstast             | en der Tasta                 | tur        |   |             |              |
|--------------|-----------|------|---------------------------|------------------------------|------------|---|-------------|--------------|
| Wir<br>Wieso |           |      | ٩ [                       | 3                            | <b>,</b> » |   | ₽           | 1<br>©       |
| Wi           | ie gesagt |      | Funktion Em               | otes                         | Symbol     |   | Wird i      | ch           |
| Q            | W         |      | Rede<br>Handschri         | eine<br>epause<br>fterkennun | g          |   | 0           | Ρ            |
| А            | S         |      | Alarm<br>Spri<br>Phrase I | chen<br>nglocke<br>echen     |            |   | L           | Ü            |
| Ä            | SS        |      |                           |                              |            |   | М           | Ö            |
| ¢            | 123       | ऱ्ुः | Leertaste                 | Ł                            | Q          | 6 | <u>,</u> )) | $\leftarrow$ |

#### 9.3 Funktionstasten ändern

In der unteren Reihe der Tastatur finden Sie rechts die Funktionstasten. Dies sind Tasten, die eine Funktion erfüllen: eine neue App öffnen, einen Emote-Sound abspielen oder die Interpunktions-Taste enthalten.

#### Gehen Sie auf Einstellungen > Tastatur > Tastatur

Funktionstasten. Tippen Sie auf die Funktionstaste, die Sie ändern möchten. Wählen Sie aus Funktion, Emote oder Symbol; scrollen Sie durch die Liste der Optionen. Falls Sie keine Funktionstaste möchten, wählen Sie Keine aus und die Funktionstaste wird ausgeblendet.

#### 9.4 Eine Bluetooth-Tastatur verwenden

Predictable funktioniert auch mit einer Bluetooth-Tastatur. Wenn Sie sich auf der Hauptseite der App befinden und Sie tippen mit der Bluetooth-Tastatur, wird Ihre Nachricht im Nachrichtenfenster angezeigt.

Drücken Sie auf die Escape-Taste der Bluetooth-Tastatur, um Ihre Nachricht zu sprechen.

| edictable        |                                   | Fastatur [               |
|------------------|-----------------------------------|--------------------------|
| Sprache          |                                   |                          |
| Auswahlmethode   |                                   | Pfeil rechts<br>Ctrl + 1 |
| a Wortvorhersage | Handlung auswählen                | Ctrl + 2                 |
|                  | Sprechen                          | Ctrl + 3                 |
| Layout           | Menü verwenden                    | Ctrl + 4                 |
| Backup           | Tastaturkürzel:<br>Menü verwenden | Tab-Taste                |
| Backup           | Menü verwenden                    | Tab-Taste                |
| Uber Predictable | Emoticonmenü                      | Ctrl + 1                 |
| Über Therapy Box |                                   |                          |
|                  |                                   |                          |
|                  |                                   |                          |
|                  |                                   |                          |
|                  |                                   |                          |
|                  |                                   |                          |

Wenn Sie eine Bluetooth-Tastatur verbunden haben, können Sie gleichzeitig wie gewohnt den Touchscreen benutzen. Um auch mit der Bluetooth-Tastatur Funktionen (z. B. ein Wort aus der Wortvorhersage auswählen) nutzen zu können, haben Sie die Möglichkeit, sich diverse Tastenkürzel und -kombinationen anzulegen. Gehen Sie hierfür auf **Einstellungen** > **Tastatur** > **Externe Tastenkombinationen**. Wählen Sie aus der ersten Liste die Funktion (welche Handlung soll die App ausführen, z. B "Streifen Wort 1" – das erste Wort aus der Wortvorhersage Streifen wird in das Nachrichtenfenster einfügt). Aus der zweiten Liste wählen Sie das Kürzel (d. h. die Tasten, die Sie auf Ihrer Tastatur drücken möchten, um die Handlung auszuführen). Tippen Sie auf die **Speichern-Taste** oben rechts am Bildschirmrand und die Funktion wird zu Ihrer Liste der Tastenkombinationen hinzugefügt.

Wenn Sie eine Tastenkombination bearbeiten oder löschen möchten, tippen Sie darauf in der Kürzelliste und wählen Sie **Bearbeiten** oder **Löschen**.

## 10. Eine Nachricht übermitteln (alternative Wege, um Text in das Nachrichtenfenster einzufügen)

#### 10.1 Phrasen

Tippen Sie auf die **Phrasen-Schnelltaste**. Es erscheint eine Reihe von Kategorien. Wenn Sie auf eine Kategorie tippen, öffnet sich ein neues Fenster, welches Phrasen zeigt, die mit den Kategorien zusammenhängen. Tippen Sie auf eine Phrase und diese wird in das Nachrichtenfenster eingefügt.

Über Einstellungen > Layout > Phrase sprechen, wenn Sie antippen können Sie einstellen, ob die Phrase sofort nach dem Auswählen gesprochen werden soll oder nur in das Nachrichtenfenster geschrieben wird.

| Ich möchte fei     | rnsehen            |          |         |
|--------------------|--------------------|----------|---------|
| wird               | gesehen            |          |         |
| und                | zu                 |          | A 🗘     |
|                    |                    |          | <b></b> |
| Lch möchte f       | ernsehen           |          |         |
| C Ich möchte       | ein Spiel spielen  |          |         |
| k möchte i         | nach draußen gehen |          |         |
| Ich will drinn     | nen bleiben        |          |         |
| းနှံုး Es ist heiß |                    |          |         |
| < Kategorien       |                    | ZU HAUSE | ☑ 贷     |

#### 10.2 Kategorie hinzufügen

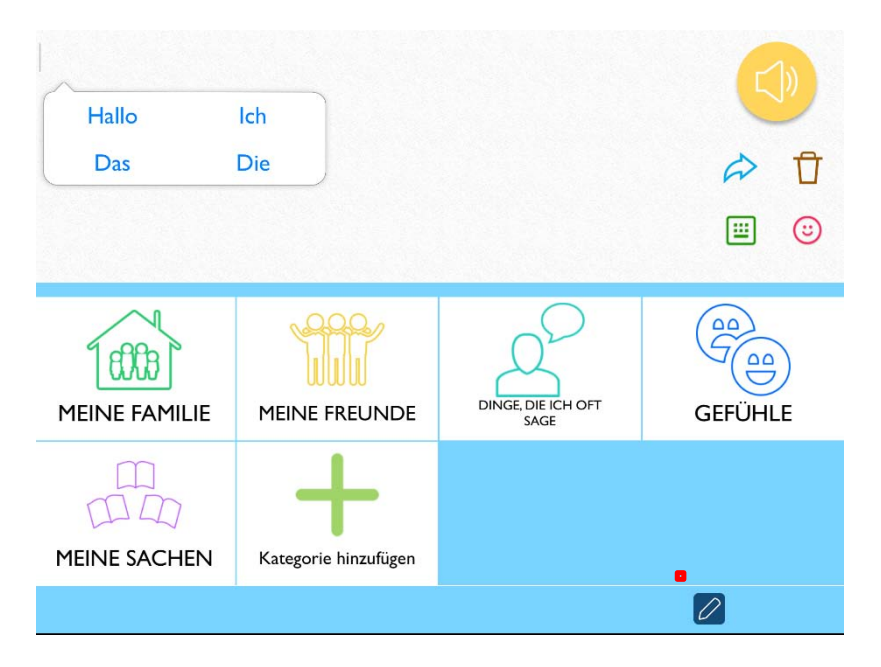

Wenn Sie die Kategorien eingeblendet haben, scrollen Sie bis zum Ende. Gehen Sie nun auf die **Bearbeiten-Taste** (am Bildrand unten) und tippen Sie anschließend auf das Feld **Kategorie hinzufügen**. Die neue Kategorie muss kein Bild haben, sie muss aber immer benannt werden.

| < Predictable          | Kategorie hinzufügen                      |   |
|------------------------|-------------------------------------------|---|
| E Kategorie hinzufügen |                                           |   |
|                        | × Kein Bild                               | ~ |
|                        | 👩 Mit der Kamera                          | > |
|                        | Aus der Gallerie                          | > |
|                        | Wählen Sie aus der Predictable Bibliothek | > |
|                        |                                           |   |
|                        |                                           |   |

Sie können auch eine vorhandene Kategorie aus der Kategorie-Seite bearbeiten, indem Sie auf die Bearbeiten-Taste tippen. Gehen Sie nun auf die Kategorie, die Sie bearbeiten möchten. Wählen Sie, ob Sie die Kategorie versetzen, bearbeiten oder löschen möchten. Bitte beachten Sie: Wenn Sie löschen wählen, werden alle Phrasen aus der Kategorie gelöscht.

| as ist sehr le                | cker!                                                                            |            |
|-------------------------------|----------------------------------------------------------------------------------|------------|
| Hallo                         | Ich                                                                              |            |
| Das                           | Die                                                                              | A 1        |
|                               |                                                                                  | <b>=</b> ( |
| Hallo. Mein                   | Name ist                                                                         |            |
| 🕺 Können Sie                  | mir dabei helfen bitte                                                           |            |
| Ich benutze                   | mein iPad um zu sprechen                                                         |            |
|                               |                                                                                  |            |
| rich benötige                 | etwas mehr Zeit um mich auszudrücken                                             |            |
| lch benötige<br>Klicken Sie I | : etwas mehr Zeit um mich auszudrücken<br>nier, um einen neuen Satz hinzuzufügen |            |

#### 10.3 Phrase hinzufügen

Eine Phrase aus der Hauptseite hinzufügen: Geben Sie den Text, den Sie speichern möchten, direkt in das Nachrichtenfenster ein. Tippen Sie auf die Dienste-Taste und dann auf das + -Zeichen .Wählen Sie anschließend eine Kategorie für Ihre Phrase. Jetzt können Sie die Phrase speichern oder, falls gewünscht, weitere Änderungen/Einstellungen vornehmen. Um eine Phrase aus der

Phrasen-Bibliothek hinzuzufügen, tippen Sie auf irgendeine

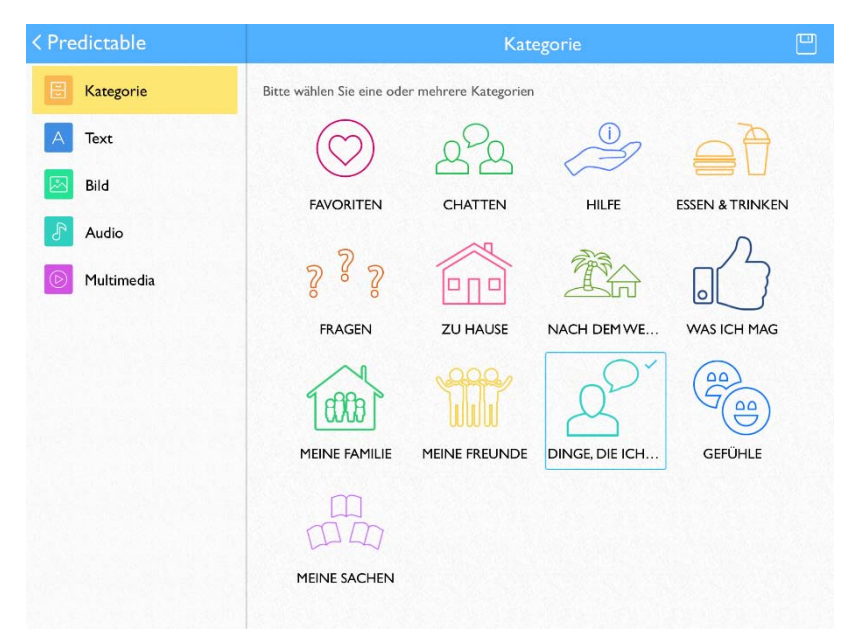

Kategorie und scrollen Sie bis ans Ende der Liste/des Gitters. Durch das Drücken auf **Klicken Sie hier, um einen neuen Satz hinzuzufügen** gelangen Sie in das Menü zum Erstellen einer neuen Phrase.

**Kategorie**: Hier legen Sie fest, in welcher Kategorie die Phrase erscheinen soll. Sie können auch mehrere Kategorien für dieselbe Phrase wählen.

| < Predictable |                  | Text                 |  |
|---------------|------------------|----------------------|--|
| E Kategorie   |                  | ۱۶.                  |  |
| A Text        |                  |                      |  |
| Bild          | Displayname      | Das ist sehr lecker! |  |
| Audio         | Angezeigter Text | Lecker               |  |
| Multimedia    |                  |                      |  |
|               |                  |                      |  |
|               |                  |                      |  |
|               |                  |                      |  |
|               |                  |                      |  |
|               |                  |                      |  |
|               |                  |                      |  |
|               |                  |                      |  |

Text: Phrasen-Text ist der Text, welcher in das Nachrichtenfenster ein-gefügt wurde (und von der App gesprochen wird), wenn Sie eine

| < Predictable | Bild                                      |   |
|---------------|-------------------------------------------|---|
| A Text        |                                           |   |
| E Kategorie   |                                           |   |
| Bild          | 🗙 Kein Bild                               | ~ |
| Audio         | Mit der Kamera                            | > |
| Multimedia    | Aus der Gallerie                          | > |
|               | Wählen Sie aus der Predictable Bibliothek | > |
|               |                                           |   |
|               |                                           |   |
|               |                                           |   |
|               |                                           |   |
|               |                                           |   |
|               |                                           |   |

Phrase aus der Phrasen-Bank auswählen. Der Beschriftungstext unterscheidet sich vom Phrasen-Text. **Beschriftungstext** ist der Text, welcher in der App angezeigt wird, wenn Sie nach einer Phrase suchen. Bei einer langen Phrase sollten Sie einen möglichst leicht identifizierbaren **Beschriftungstext** verwenden. Zum Beispiel: "Hallo, mein Name ist Samuel, aber meine Freunde nennen mich Sam. Es freut mich dich kennen zu lernen." Diese Phrase könnte den Beschriftungstext "Vorstellung" bekommen.

**Bild:** Sie können zu Ihrer Phrase ein Bild hinzufügen. Das Foto wird nicht ins Nachrichtenfenster übertragen, erscheint aber neben dem Beschriftungstext in der Phrasen-Liste und kann als visuelles Stichwort dienen. Sie können selbst ein Foto aufnehmen, eines aus der Bildergalerie Ihres iPads verwenden oder aus den vorgedruckten Symbolen auswählen. Es ist jedoch nicht zwingend erforderlich ein Foto zu auszuwählen.

| < Predictable     | Audio                                          |   |
|-------------------|------------------------------------------------|---|
| A Text            |                                                |   |
| E Kategorie       |                                                |   |
| 🛃 Bild            | (2 <sup>10)</sup> Markus's Stimme verwenden    | ~ |
| Audio             | Jetzt aufnehmen                                | > |
| <b>Multimedia</b> | Wählen Sie aus der Predictable Nachrichtenbank | > |
|                   |                                                |   |
|                   |                                                |   |
|                   |                                                |   |
|                   |                                                |   |
|                   |                                                |   |
|                   |                                                |   |
|                   |                                                |   |

Audio: Wenn Sie in der Lage sind zu sprechen und Ihre Nachricht speichern möchten, indem Sie Ihre Stimme aufnehmen, dann können Sie dies hier tun.

Um live aufzunehmen, gehen Sie auf **Audio** > **Jetzt aufnehmen**. Tippen Sie auf die Mikrofon-Taste und sprechen Sie Ihre Nachricht. Wenn Sie mit der Aufnahme fertig sind, tippen auf die Stopp-Taste. Sie können sich die Aufnahme anhören, um sicherzustellen, dass Sie damit zufrieden sind. Falls Sie die Predictable App früher bereits zum Aufnehmen einer Phrase verwendet haben und Sie möchten diese jetzt wieder nutzen, dann gehen Sie zur Predictable Audio-Bibliothek und suchen nach der Phrase, die Sie verwenden möchten.

Falls Sie Nachrichten über eine andere Methode gespeichert haben, gehen Sie zum **Nachrichten-Banking**. Sie müssen allerdings online sein, um eine gespeicherte Nachricht hinzuzufügen. Hierfür ist ein Benutzerkonto erforderlich (Mehr Informationen zum Benutzerkonto unter dem Kapitel Benutzer & Backups).

| < Predictable | Multimedia          |   |
|---------------|---------------------|---|
| A Text        |                     |   |
| E Kategorie   |                     |   |
| Bild          | 🗙 Kein Multimedia   | ~ |
| Audio         | For Lied aus iTunes | , |
| D Multimedia  | D Youtube-Link      | > |
|               | m http://www.       |   |
|               |                     |   |
|               |                     |   |
|               |                     |   |
|               |                     |   |
|               |                     |   |
|               |                     |   |

**Multimedia:** Falls Sie Songs auf iTunes oder auf Ihrem iPad gespeichert haben, können Sie auch diese hinzufügen, um sie in Predictable abzuspielen. Wenn Sie eine WiFi-Verbindung haben, können Sie auch nach einem YouTube-Video suchen und einen Web-Link hinzufügen, so dass Sie einfach durch Ihre Lieblings-Webseiten surfen können, ohne die Predictable App zu verlassen.

#### 11. Nachrichten-Banking mit einem Benutzerkonto

Falls Sie bereits einige Sprachaufnahmen gemacht haben, um Ihre Stimme zu speichern und Sie möchten diese in der App benutzen, dann gehen Sie auf <u>www.therapy-box.co.uk/login</u> und loggen sich mit Ihrem Benutzernamen und Passwort, das Sie in der App verwenden, ein. Gehen Sie zu der Nachrichtenbank und laden Sie so viele Sprachdateien hoch, wie Sie möchten. In der Predictable App können Sie nun Phrasen aus der Nachrichtenbank hinzufügen. Gehen Sie auf **neuen Satz hinzufügen** > **Audio** > **Wählen Sie aus Nachrichtenbank** und wählen Sie die Sprachdatei aus, die Sie verwenden möchten.

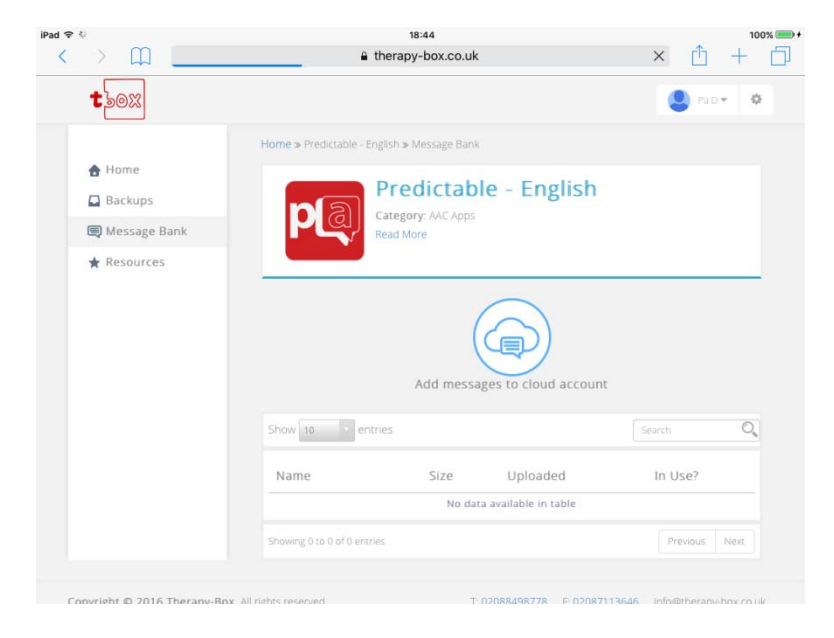

#### 12. Phrasen bearbeiten

Gehen Sie auf die Phrase, die Sie bearbeiten möchten. Tippen Sie auf die **Bearbeiten-Taste** am rechten unteren Bildrand. Tippen Sie auf die Phrase, die Sie bearbeiten möchten und es erscheint **Versetzen/Bearbeiten/Löschen**. Wählen Sie **Bearbeiten**.

| Das ist sehr lec | :ker!                 |                              |                       |   |
|------------------|-----------------------|------------------------------|-----------------------|---|
| Hallo            | Das                   |                              |                       | 2 |
| lch              | die                   | ,                            | $\overleftrightarrow$ | Ū |
|                  |                       |                              | ⅲ                     | ٢ |
| 🕺 Hallo. Mein N  | ame ist               |                              |                       |   |
| Können Sie m     | ir dabei helfen bitte |                              |                       |   |
| Ich benutze m    | ein iPad um zu sprec  | hen                          |                       |   |
| ich benötige e   | twas mehr Zeit um r   | versetzen Bearbeiten Löschen |                       |   |
| Lecker           |                       |                              |                       |   |
|                  |                       | DINGE, DIE ICH O             | 0                     |   |

#### 13. Verlauf

| Das  | Das<br>Dasselbe         | Dass<br>Dasjenige |            |  | ))<br>1<br>3 |
|------|-------------------------|-------------------|------------|--|--------------|
| C    | Das Wetter ist sehr scl | nön               |            |  |              |
| C    | Das ist sehr lecker!    |                   |            |  |              |
| н    | tallo Michael           |                   |            |  |              |
| н    | lallo Frieda            |                   |            |  |              |
|      |                         |                   |            |  |              |
| < та | istatur                 |                   | Geschichte |  | ර            |

Jedes Mal wenn Sie den Sprachknopf drücken, wird Ihre Nachricht im Verlauf gespeichert. Sie gelangen in den Verlauf durch das Drücken der **Dienste-Taste**, anschließend gehen Sie auf die **Verlauf-Taste**. Durch das Tippen auf eine der angezeigten Phrasen wird diese in das Nachrichtenfenster geschrieben.

|                         | Data                        |                                        |
|-------------------------|-----------------------------|----------------------------------------|
| Ich                     | Die                         |                                        |
|                         |                             | ······································ |
| Das Wetter ist sehr sch | ön                          |                                        |
| Das ist sehr lecker!    | Phrase löschen Alle löschen | 1                                      |
| Hallo Michael           |                             |                                        |
| Hallo Frieda            |                             |                                        |
|                         |                             |                                        |
|                         | Geschichte                  |                                        |

#### 13.1 Verlauf löschen

Tippen Sie in der geöffneten Verlauf-Seite auf die **Bearbeiten-Taste**. Anschließend tippen Sie auf die Phrase, die Sie löschen möchten. Sie haben jetzt zwei Möglichkeiten: Die ausgewählte **Phrase löschen** oder **alle löschen**.

Wichtiger Hinweis: Wenn Sie nicht möchten, dass Ihre Phrasen/Sätze im Verlauf speichert werden, ändern Sie die Einstellungen wie folgt: Gehe Sie zu Einstellungen > Wortvorhersage > Verlauf Speichern ausschalten.

#### 14. Handschrifterkennung

Wichtiger Hinweis: Für diese Funktion muss Ihr Gerät mit dem Internet verbunden sein.

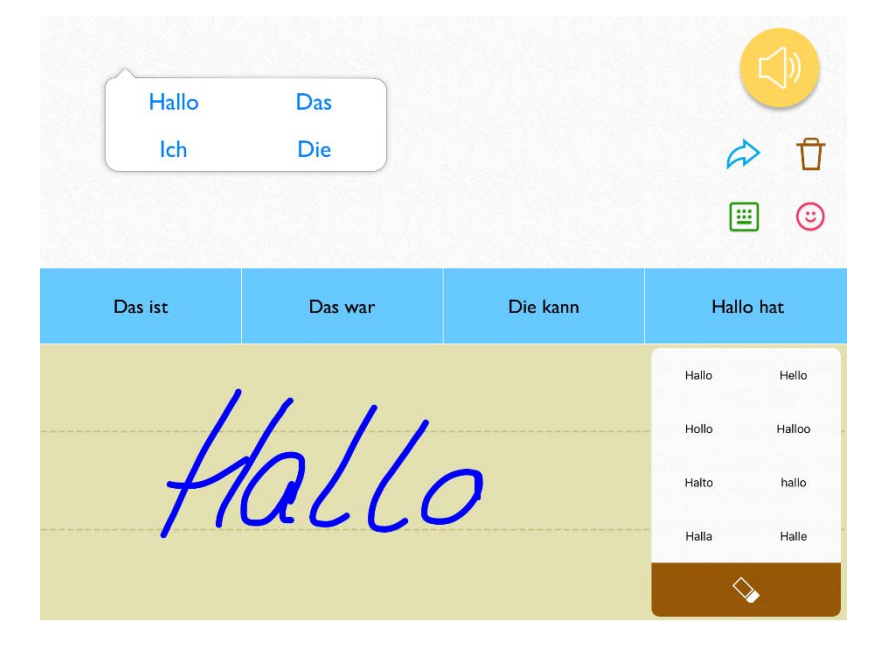

Tippen Sie auf die **Handschrift-Taste** auf Ihrer Tastatur. Schreiben Sie ein Wort in den gelben Eingabebereich. Die App wird das Wort überprüfen und eine Reihe von Möglichkeiten in der Box auf der rechten Seite anzeigen. Wählen Sie das Wort aus und es wird in das Nachrichtenfenster eingefügt. Falls keine der Deutungen richtig ist oder Sie keines dieser Wörter in das Nachrichtenfenster eingeben möchten, tippen Sie auf die **Radierer-Taste** ganz unten rechts in der Box, das geschriebene Wort wird dann gelöscht.

#### 15. Kopieren & Einfügen

Kopieren: Tippen Sie zweimal in das Nachrichtenfenster. Sie haben

jetzt die Möglichkeit, über **Auswählen** nur einen Teil der Nachricht zu kopieren (indem Sie die Markierung über den gewünschten Textteil ziehen) oder Sie wählen über **Alles auswählen** die gesamte Nachricht aus. Anschließend tippen Sie auf **Kopieren**. Die Auswahl wird in die Zwischenablage des Gerätes gespeichert und kann in anderen Apps eingefügt werden (wie Notizen, Google Docs, usw).

| Ich möc | Ich möchte gerne ein                 |   |      |       |   |   |   |      |   |
|---------|--------------------------------------|---|------|-------|---|---|---|------|---|
| Cut Co  | Cut Copy Paste Replace Look Up Share |   |      |       |   |   |   |      |   |
|         |                                      |   |      |       |   |   |   |      | Ū |
|         |                                      |   |      |       |   |   |   | IΞ   | ٢ |
|         |                                      |   |      |       |   |   |   |      |   |
|         |                                      |   |      |       |   |   |   |      |   |
| Q       | w                                    | Е | R    | Т     | z | U | I | 0    | Ρ |
| А       | S                                    | D | F    | G     | н | J | к | L    | Ü |
| Ä       | SS                                   | Y | х    | с     | V | В | N | М    | Ö |
| Û       | 123                                  | ¢ | Leer | taste | ↩ |   | ľ | [])) | ← |

**Einfügen:** Wenn Sie Text aus einer anderen App kopiert haben und in Predictable einfügen möchten, öffnen Sie Predictable und tippen auf die **Dienste-Taste**. Fügen Sie den kopierten Text durch Drücken der Einfügen-Taste ein. Der Text erscheint im Nachrichtenfenster.

#### 16. Stimmen- & Emote-Ausgabe

Durch das Tippen auf die **Sprachtaste** ganz oben rechts im Display haben die Nutzer von Predictable die Möglichkeit, jede Nachricht aus dem Nachrichtenfenster auszusprechen. Nutzer können aus 24 Nuance-Stimmen oder einer Reihe von iOS-Stimmen auswählen. Stimmungstöne sind für alle Stimmen erhältlich und Sie können bei Predictable 5 sogar Ihre eigenen Emotes kreieren!

Um die Stimme zu finden, die am besten zu Ihnen passt, gehe Sie zu **Einstellungen**, tippen Sie auf **Sprache** (die erste Option auf der linken Seite). Tippen Sie auf die Stimmenart, den Sie ausprobieren möchten (Nuance, iOS).

#### 16.1 Stimme wählen

| < Predictable     | Sprache                                    |
|-------------------|--------------------------------------------|
| Do Sprache        | Sie verwenden gegenwärtig MarkusiOS-Voice. |
| Suswahlmethode    |                                            |
| Aa Wortvorhersage | NUANCE                                     |
| Layout            |                                            |

#### 16.2 Nuance Stimme

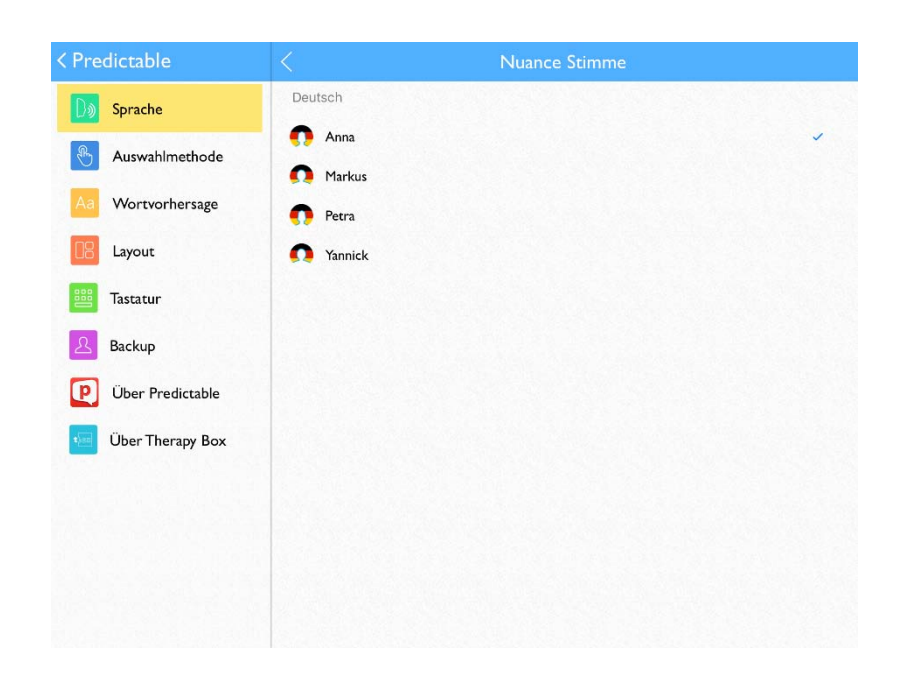

Wenn Sie eine der vorinstallierten Stimmen benutzen möchten, wählen Sie diese durch Antippen aus. Die Stimme wird kurz angespielt.

Drücken Sie die **Zurück-Taste**, um die Haupt-Spracheinstellungen wieder zu öffnen und verwenden Sie den Schieberegler, um die **Geschwindigkeit** und die **Tonhöhe** zu ändern, mit der die Stimme spricht.

#### 16.3 iOS

Alle iOS-Stimmen sind sofort einsatzfähig. Tippen Sie auf eine Stimme, um sie auszuwählen. Die Stimme wird kurz abgespielt.

| < Predictable      | <            | iOS Stimme                                  |
|--------------------|--------------|---------------------------------------------|
| D) Sprache         | <b>A</b>     | Arabisch (Saudi-Arabien)                    |
| Auswahlmethode     | 0            | Chinesisch (China)                          |
| Aa Wortvorhersage  | <b>()</b>    | Chinesisch (Sonderverwaltungszone Hongkong) |
| Layout             | 0            | Chinesisch (Taiwan)                         |
| 1 Tastatur         | ( <b>D</b> = | Dänisch (Dänemark)                          |
| Backup             | <b>n</b> •   | Deutsch (Deutschland)                       |
|                    | <b>()</b> E  | inglisch (Australien)                       |
| Über Predictable   | () E         | inglisch (Irland)                           |
| 短 Über Therapy Box | <b>()</b> E  | inglisch (Südafrika)                        |
|                    | <b>()</b> E  | nglisch (Vereinigte Staaten)                |
|                    | <b>()</b> E  | inglisch (Vereinigtes Königreich)           |
|                    | <b>F</b>     | innisch (Finnland)                          |
|                    | E F          | ranzösisch (Frankreich)                     |
|                    | * -          |                                             |

Gehen Sie zurück, um die Haupt-Spracheinstellungen wieder zu öffnen und verwenden Sie den **Schieberegler**, um die **Geschwindigkeit** und die **Tonhöhe**, der Stimme zu ändern.

#### 17. Aussprache festlegen

| < Predictable      | <               | Benutzerdefiniert    | e Wörter  |    |
|--------------------|-----------------|----------------------|-----------|----|
| D) Sprache         |                 | Aussprache           | Abkürzung |    |
| Auswahlmethode     |                 |                      |           |    |
| Aa Wortvorhersage  | lext anzeigen   | Anzeigetext eingeben |           |    |
| Layout             | Aussprache-Text | Text eingeben        |           | _0 |
| BBB Tastatur       |                 |                      |           |    |
| A Backup           |                 |                      |           |    |
| Über Predictable   |                 |                      |           |    |
| 🔟 Über Therapy Box |                 |                      |           |    |
|                    |                 |                      |           |    |
|                    |                 |                      |           |    |
|                    |                 |                      |           |    |
|                    |                 |                      |           |    |

Gelegentlich kommt es vor, dass die Aussprache der synthetischen Stimme nicht ganz korrekt ist. Diese Fehler können Sie jedoch ganz einfach beheben. Falls ein Wort falsch ausgesprochen wurde, gehen Sie zu **Einstellungen > Sprache > benutzerdefinierte Wörter**. Tragen Sie bei **angezeigter Text** das Wort ein, welches falsch ausgesprochen wurde, und bei **Aussprache-Text** das Wort so, wie es phonetisch geschrieben werden könnte. Tippen Sie auf die **Play-Taste**, um zu hören, wie es jetzt klingt und ob es richtig ist. Speichern Sie mittels der Taste oben rechts am Bildrand.

| < Predictable      | <            | Neues Emote hinzufügen                |   |
|--------------------|--------------|---------------------------------------|---|
| D) Sprache         |              |                                       |   |
| Auswahlmethode     |              | ?                                     |   |
| Aa Wortvorhersage  |              |                                       |   |
| Layout             | Name des Emo | otes Name des Emotes                  |   |
| 🕮 Tastatur         |              |                                       |   |
| A Backup           | Ų Audio jet  | zt aufnehmen                          |   |
| Über Predictable   | I Wählen Sie | e aus der Predictable Nachrichtenbank |   |
| 😼 Über Therapy Box | 🗙 Kein Bild  |                                       | ~ |
|                    | 👩 Von der I  | Kamera wählen                         |   |
|                    | 🖄 Wählen S   | Sie aus der Gallerie                  |   |
|                    | 🔯 Wählen Si  | ie aus der Predictable Bildbibliothek | > |
|                    |              |                                       |   |

#### **18. Benutzerdefinierte Emotes**

Wenn es einen Sound gibt, den Sie für Emotes verwenden möchten und es nichts Passendes in der App gibt, können Sie einen benutzerdefinierten Emote-Ton hinzufügen. Gehen Sie auf **Einstellungen > Layout > Emotes verwalten**. Tippen Sie auf **Neues Emote erstellen**. Tragen Sie einen Namen ein und drücken Sie **Audio jetzt aufnehmen** (wenn Sie den Sound live aufnehmen möchten) oder Wählen Sie aus Nachrichtenbank (wenn Sie bereits eine Audio-Datei haben, die den Ton wiedergibt). Tippen Sie anschließend auf das Speichern-Symbol oben rechts. In **Emotes verwalten** können Sie festlegen, welche Emote-Optionen Sie sehen möchten, wenn Sie die Emote-Schnelltaste auf der Hauptseite drücken. Tippen Sie auf ein bereits vorhandenes Emote, um es **bearbeiten, löschen oder (de-)aktivieren** zu können.

#### 19. Dialogfunktion: Private Nachrichten an öffentlichen Plätzen teilen

**Dialog** Der Text wird auf den Kopf gestellt und nicht laut ausgesprochen.

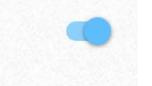

Es kann Situationen geben, in denen Sie die Sprachausgabe-Option möglicherweise nicht verwenden möchten, zum Beispiel, wenn Sie ein privates Gespräch irgendwo führen, wo es jemand leicht belauschen könnte. In solchen Fällen können Sie die Dialogfunktion anschalten. Gehen Sie hierfür auf **Einstellungen > Sprache > Sprachoptionen** und aktivieren Sie **Dialogfunktion**.

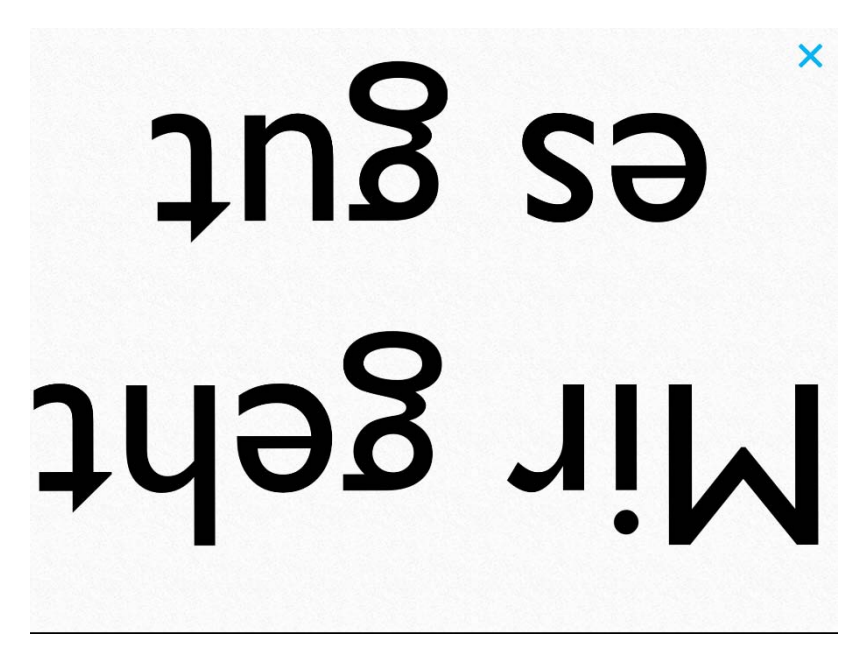

Die Sprachtaste in der App wird dadurch zu einer Dialog-Taste: Beim Drücken der Taste wird der Text größer und gedreht, so dass er für jemanden, der Ihnen gegenüber sitzt, einfach zu lesen ist.

## 20. Wenn Sie Ihre eigene Stimme verwenden möchten (Nachrichten-Banking)

Siehe: Nachrichten-Banking mit Ihrem Benutzerkonto

#### 21. Nachricht teilen

Schreiben Sie Ihre Nachricht in das Nachrichtenfenster und tippen Sie auf die **Anwendungen-Taste**. Sie können Nachrichten über Twitter, Facebook, SMS (nur Telefon), iMessage (nur iPad) oder E-Mail teilen. Hierfür benötigen Sie jedoch einen entsprechenden E-Mail, Twitter- oder Facebook-Account. Zum Einrichten verlassen Sie die Predictable App und gehen Sie zu den Haupteinstellungen des iPads. Scrollen Sie auf der linken Seite runter zu Mail, Kontakte, Kalender (oder scrollen Sie weiter, um die Optionen für Twitter & Facebook zu finden). Tippen Sie dann **Account** > **Account hinzufügen** und folgen Sie den Anweisungen.

#### 21.1 Eine E-Mail im Scan-Modus senden

Um eine E-Mail im Scan-Modus (mit Schaltersteuerung oder durch irgendwo berühren) zu schreiben, werden weitere Einstellungen benötigt.

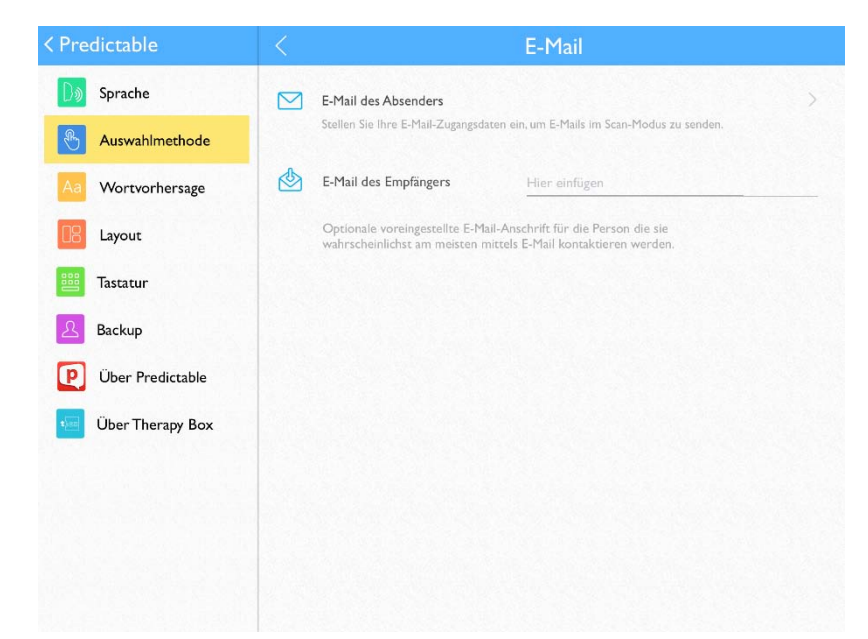

Sobald Sie Ihre E-Mail-Adresse in Predictable eingestellt haben (Anleitungen dazu finden Sie unten), gehen Sie in den Haupt-Nachrichten-abschnitt. Geben Sie Ihre Nachricht ein und tippen Sie auf Dienste-Taste > E-Mail versenden. Wählen Sie einen Kontakt aus (Predictable wird Ihre Kontakte vom iPad importieren. Wenn Sie mit Predictable im Scan-Modus zu einer neuen Adresse senden möchten, verlassen Sie Predictable, öffnen Sie die iOS Kontakt-App und geben Sie einen neuen Kontakt ein).

#### Wenn Sie eine Yahoo E-Mail-Adresse verwenden

Gehen Sie auf Einstellungen > Auswahlmethode und tippen Sie auf externer Schalter oder irgendwo berühren. Es erscheint eine Pop-up-Auswahl. Drücken Sie Predictable und gehen anschließend auf E-Mail-Einstellungen > E-Mail des Absenders > Yahoo

Folgen Sie vor der Anmeldung folgendem Link:

https://login.yahoo.com/account/security?.scrumb=mZC1cqxpRLx und melden Sie sich für das E-Mail-Konto, das Sie mit Predictable verwenden möchten, an. Gehen Sie in die Einstellung "App erlauben, die weniger sichere Anmeldung zu verwenden" und schalten Sie diese Einstellung auf ein. Öffnen Sie Predictable erneut, bestätigen Sie, dass Sie diese Einstellung geändert haben und geben Sie danach Ihre Yahoo E-Mail-Adresse und Ihr Passwort ein.

#### Wenn Sie eine Outlook E-Mail-Adresse verwenden

Gehen Sie auf Einstellungen > Auswahlmethode und tippen Sie auf externer Schalter oder irgendwo berühren. Es erscheint eine Pop-up-Auswahl. Drücken Sie Predictable und gehen anschließend auf E-Mail-Einstellungen > E-Mail des Absenders > Outlook. Geben Sie Ihre Outlook E-Mail-Adresse und IhrPasswort ein.

#### Wenn Sie eine Gmail Adresse verwenden.

Gehen Sie auf Einstellungen > Auswahlmethode und tippen Sie auf externer Schalter oder irgendwo berühren. Es erscheint eine Pop-up-Auswahl. Drücken Sie Predictable und gehen anschließend auf E-Mail-Einstellungen > E-Mail des Absenders > Gmail.

Folgen Sie vor der Anmeldung folgendem Link:

https://myaccount.google.com/security?utm\_source=OGB und melden Sie sich für das E-Mail-Konto, das Sie mit Predictable verwenden möchten, an. Gehen Sie in die Einstellung "App erlauben, die weniger sichere Anmeldung zu verwenden" und schalten Sie diese Einstellung auf ein. Öffnen Sie Predictable erneut, bestätigen Sie, dass Sie diese Einstellung geändert haben und geben Sie danach Ihre Gmail-Adresse und Ihr Passwort ein.

#### Wenn Sie eine Therapy Box E-Mail-Adresse oder eine andere Art von Email-Adresse verwenden

Gehen Sie auf Einstellungen > Auswahlmethode und tippen Sie auf externer Schalter oder irgendwo berühren. Es erscheint eine Pop-up-Auswahl. Drücken Sie Predictable und gehen anschließend auf E-Mail-Einstellungen > E-Mail des Absenders > Andere Geben Sie den Hostnamen ein (für Therapy Box E-Mail Adressen ist der Hostname mail.therapy-box.co.uk), Ihre E-Mail Adresse und Ihr Passwort.

#### 22. Benutzer & Backups

Loggen Sie sich mit Ihrem Benutzernamen und Passwort in ein beliebiges Gerät ein und die App wird automatisch synchronisiert. Mehr Informationen und die Möglichkeit, ein vorhandenes Backup zu importieren finden Sie unter **Einstellungen** > **Backup**.

| <pre></pre>                                                                                                    | Backup                                                                                                    | ⊕                                                                              |       |
|----------------------------------------------------------------------------------------------------|----------------------------------------------------------------------------------------------------|--------------------------------------------------------------------------------|-------|
| Image: Sprache         Image: Sprache         Image: Auswahlmethode         Image: Auswahlmethode         Image: Sprache         Image: Auswahlmethode         Image: Auswahlmethod | Vorname<br>Nachname<br>E-Mail-Adresse                                                                                                    |                                                                                |       |
| Tastatur                                                                                                    | Vorhandenes Bac <sup>i</sup> iPad 🗢<br>Eine Backup-Datei au                                                                                                    | 11:13 41 5<br>e therapy-box.co.uk                                              | % 💶 🖓 |
| A Backup                                                                                                    | C Werkseinstellung                                                                                                    | ۰ ا                                                                            |       |
| Über Predictable                                                                                                    | Das wird alle Ihre ber           Øgeneration         Øgeneration <td< th=""><th>Home » Predictable - German » Backups</th><th></th></td<> | Home » Predictable - German » Backups                                          |       |
| 😼 Über Therapy Box                                                                                                    | Kennwort änder 🔲 Backups                                                                                                    | Predictable - German                                                           |       |
|                                                                                                    | Kennwort ändern                                                                                                    | Category: AAC Apps                                                             |       |
| Abmek<br><b>Context</b><br>Wired al                                                                                                    | Abmelden und Synchn                                                                                                    | Read More                                                                      |       |
|                                                                                                    |                                                                                                    | Show 10 • entries Search Q                                                     |       |
|                                                                                                    |                                                                                                    | Name Size Uploaded                                                             |       |
|                                                                                                    |                                                                                                    | No data available in table                                                     |       |
|                                                                                                    |                                                                                                    | Showing 0 to 0 of 0 entries Prevous Next                                       |       |
|                                                                                                    | Copyright © 2017 Therapy                                                                                                    | Box. All rights reserved. T; 02088498778 P: 02087113646 info@cherapy box.co.uk | ł     |

#### 23. Das Aussehen der App ändern

Das neueste Update enthält mehr Aussehen-Optionen als je zuvor. Sie haben die Möglichkeit, die App-Tasten zu ändern, um sie einfacher zu bedienen zu können oder einfach Ihrem persönlichen Geschmack anzupassen. Gehen Sie hierfür auf **Einstellungen** > Layout >Aussehen.

#### 23.1 Schriftarten

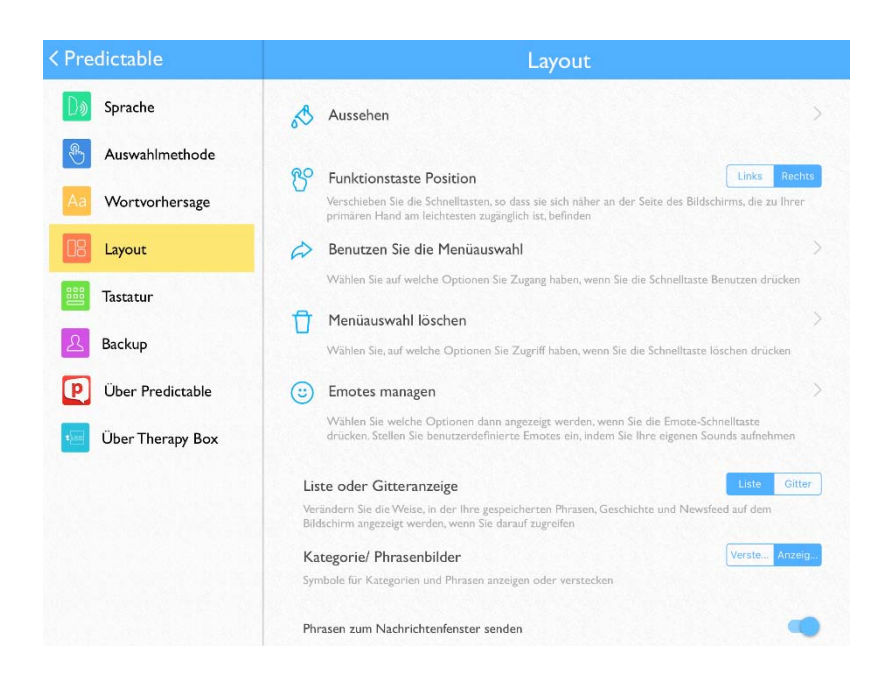

Wenn Sie die Schriftarten der App ändern möchten, gehen Sie auf **Einstellungen > Layout > Aussehen > Schriftarten**. Wir haben die Schriftarten aufgeteilt. Wenn Sie Legasthenie oder eine Sehbehinderung haben, können Sie eine leicht lesbare Schriftart aus diesen Listen auswählen. Weiterhin gibt es eine Auswahl an formellen und informellen Schriftarten. Durch das Ändern der Schriftart ändert sich die Schriftart überall in der App: in der Wortvorhersage, der Tastatur, der Liste der Phrasen, usw.

| Hall | 0      | < Thema                                                                                                    |
|------|--------|----------------------------------------------------------------------------------------------------|
| lch  | í.     | Aa Schriftarten<br>Allgemeine Schriftart für Predictable angassen >                                                                                                    |
|      |        | Nachrichtenfenster     Schriftart       Passen Sie das Aussehen Ibres Nachrichtenfensters bier an     Schriftart       Wortvorhersage     Schriftart                                                   |
| D    | as ist | Personalisieren Sie die Wortvorhersage mit Farbe und Opazität.           Tasten und Zellen         Hallo hat           Personalisieren Sie Tasten und Zellen mit Farbe und Opazität.         Hallo hat |
| Q    | W      | Hintergrund<br>Personalisieren Sie den Hintergrund mit Farbe und Opazität O P                                                                                                    |
| А    | S      | Das Aussehen auf Defaulteinstellungen zurüc Alle Farben und Opazitit zu ihrem ursprünglichen Zustand zurücksetzen     Hohe Kontraststärke                                                              |
| Ä    | SS     | Ein Thema mit hoher Kontraststärke anwenden  Graustufen/Farben invertieren Apple Graustufentherna anwenden  M Ö                                                                                        |
| Û    | 123    | Cost Leertaste ← ← ← ■ □ □ ← Begular                                                                                                    |

Sie können die Schriftgröße und die Farbe der Schriftart ändern.

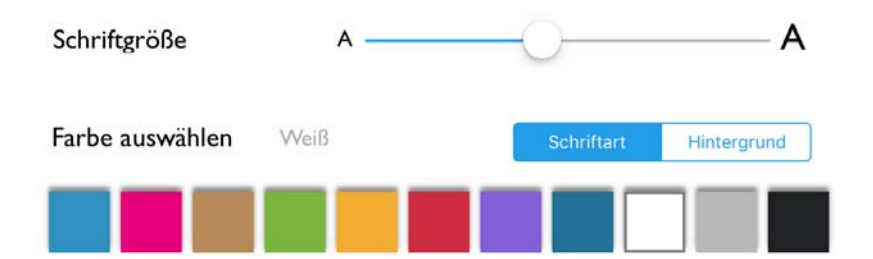

Gehen Sie auf **Einstellungen** > **Layout** > **Aussehen** > **Nachrichtenfenster** oder **Wortvorhersage**, um die Größe und Textfarbe im Nachrichtenfenster oder der Wortvorhersage zu ändern.

Gehen Sie auf Einstellungen > Layout > Aussehen > Tasten und Zellen, um die Farben des Textes auf den Tasten in der Liste der Phrasen, im Verlaufsabschnitt der App und im Newsfeed zu ändern.

#### 23.2 Farbschema ändern

![](_page_39_Figure_5.jpeg)

<u>Nachrichtenfenster:</u> Gehen Sie auf **Einstellungen > Layout > Aussehen > Nachrichtenfenster**. Tippen Sie auf **Hintergrund** und wählen Sie eine Farbe aus. Um die Farbe heller zu machen, bewegen Sie den Schieberegler für die Hintergrund-Deckkraft nach links.

<u>Wortvorhersage:</u> Gehen Sie auf **Einstellungen** > **Layout** > **Aussehen** > **Wortvorhersage**. Tippen Sie auf **Hintergrund** und wählen Sie eine Farbe aus. Um die Farbe heller zu machen, bewegen Sie den Schieberegler für die Hintergrund-Deckkraft nach links.

<u>Tasten und Zellen:</u> Gehen Sie auf **Einstellungen > Layout > Aussehen > Tasten und Zellen**. Tippen Sie auf **Hintergrund** und wählen Sie eine Farbe aus. Um die Farbe heller zu machen, bewegen Sie den Schieberegler für die Hintergrund-Deckkraft nach links. Wenn Sie eine Sehbehinderung haben, wünschen Sie sich vielleicht ein kontrastreiches Design. Gehen Sie hierfür auf **Einstellungen** > Layout > Aussehen > Hohe Kontrastärke, um die Hochsichtbarkeits-Voreinstellungen zu verwenden.

In **iOS** gibt es diverse Farbfilteroptionen für das Display. Diese finden Sie bei den Haupteinstellungen Ihres iPads: **Einstellungen** > **Allgemein** > **Bedienungshilfen** > **Display-Anpassungen**.

#### 23.3 Auf Werkseinstellungen zurücksetzen

![](_page_40_Picture_4.jpeg)

Für den Fall, dass Ihnen Ihre Änderungen nicht gefallen und Sie die Original-Farbthemen bevorzugen, gehen Sie zu **Einstellungen** > Layout > Aussehen > Das Aussehen auf ... zurücksetzen.

#### 24. Andere Einstellungen

#### 24.1 Schnelltasten auf der linken Seite

![](_page_40_Picture_8.jpeg)

Wenn Sie linkshändig arbeiten, möchten Sie vielleicht, dass sich die Schnelltasten und Sprachtasten der App auf der linken Seite befinden. Gehen Sie hierfür auf **Einstellungen** > **Layout**. Neben **Funktionstaste Position** wählen Sie **links**.

#### 25. Schnelltasten verwalten

| à          | Benutzen Sie die Menüauswahl                                                                                                    | > |
|------------|----------------------------------------------------------------------------------------------------|---|
|            | Wählen Sie auf welche Optionen Sie Zugang haben, wenn Sie die Schnelltaste Benutzen drücken                                                                                      |   |
| Ū          | Menüauswahl löschen                                                                                                    | > |
|            | Wählen Sie, auf welche Optionen Sie Zugriff haben, wenn Sie die Schnelltaste löschen drücken                                                                                     |   |
| <b>;;;</b> | Emotes managen                                                                                                    | > |
|            | Wählen Sie welche Optionen dann angezeigt werden, wenn Sie die Emote-Schnelltaste<br>drücken. Stellen Sie benutzerdefinierte Emotes ein, indem Sie Ihre eigenen Sounds aufnehmen |   |
|            |                                                                                                    |   |

#### 25.1 Dienstfunktionen

Manche der Dienstefunktionen werden für Sie nicht relevant sein. Falls Sie zum Beispiel kein Twitter-Profil haben, ist es nicht hilfreich die Twitter-Taste zu haben. Um die Tasten, die Sie nicht benötigen, zu entfernen, gehen Sie auf **Einstellungen > Layout > Benutzen Sie die Menüauswahl**. Entfernen Sie die Häkchen neben den Tasten, die Sie nicht benötigen. Sie können diese wieder aktivieren, indem Sie noch einmal darauf tippen.

![](_page_41_Picture_6.jpeg)

Sie können den Nachrichtenanbieter ändern, der in dem Newsfeed angezeigt wird, indem Sie auf **Einstellungen** > **Layout** gehen und zu den **News Feeds** scrollen.

| Predictable       | C Löschen Optionen |   |
|-------------------|--------------------|---|
| D) Sprache        |                    | ~ |
| Auswahlmethode    | Wort löschen       | ~ |
| Aa Wortvorhersage | Alles löschen      | ~ |
| 18 Layout         |                    |   |
| Tastatur          |                    |   |
| A Backup          |                    |   |
| Über Predictable  |                    |   |
| Über Therapy Box  |                    |   |
|                   |                    |   |
|                   |                    |   |
|                   |                    |   |
|                   |                    |   |

#### 25.2 Löschen-Optionen

Um Löschoptionen für die Schnelltaste Löschen festzulegen, gehen Sie auf **Einstellungen** > **Layout** > **Menüauswahl Löschen**. Entfernen Sie das Häkchen neben der Option, die Sie nicht verwenden möchten, indem Sie darauf tippen. Tippen Sie erneut darauf, um die Option zu aktivieren.

#### 25.3 Emotionen

![](_page_43_Picture_2.jpeg)

Um den Emotes-Ton zu entfernen, gehen Sie auf **Einstellungen** > **Layout** > **Emotes verwalten**. Entfernen Sie das Häkchen vom Emote-Ton, den Sie nicht verwenden möchten, indem Sie darauf tippen. Sie können den Ton wieder aktivieren, indem Sie noch einmal darauf tippen. Nur die ersten 9 abgehakten Emotes werden in der App angezeigt. Wenn Sie also mehrere benutzerdefinierte Emotes aufnehmen, müssen Sie möglicherweise einige der Standardoptionen aus der Emote-Liste entfernen.

#### 26. Alarmton / Tastenton

Ändern Sie den Alarmton in **Einstellungen > Tastatur > Alarmton**.

Schalten Sie den Tastenton (ein klopfendes Geräusch beim Schreiben) in **Einstellungen > Tastatur > Tastenton** ein oder aus.

Therapy Box, 3 Sun Studios, 30 Warple Way, W3 ORX London © für die deutsche Übersetzung REHAVISTA GmbH, Konsul-Smidt-Str. 8C, 28217 Bremen R00532 / V5.10 / 12.04.2017 / OV 5\_3-2